## 千曲市汎用予約システム 予約手順

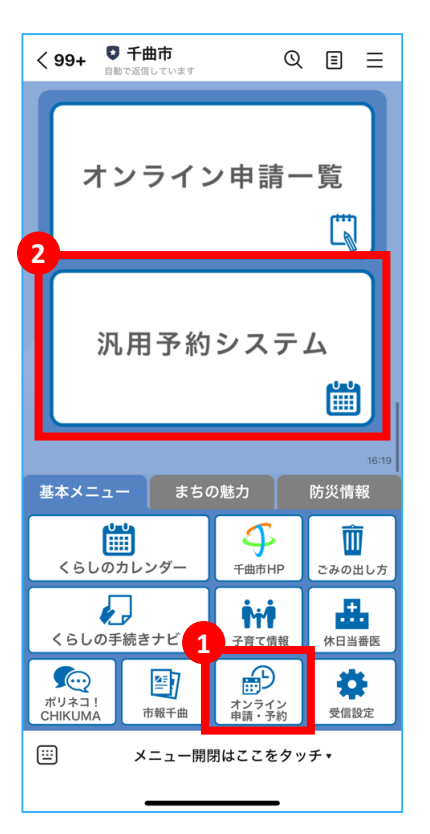

リッチメニューの「オン ライン申請・予約」を押 し、「汎用予約システ ム」を押します。

PC等から利用する方は、 以下のURLから利用可能 です。 https://reserve.ficapp.net/? j=20218

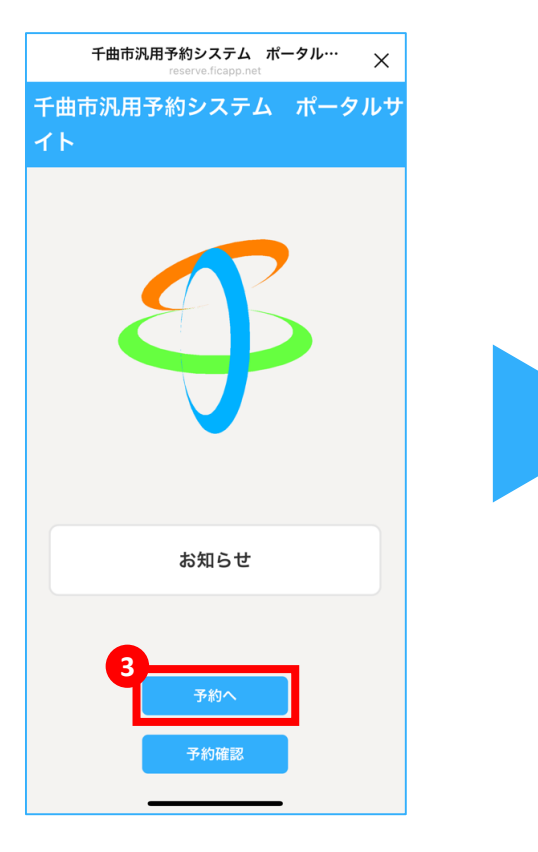

「予約へ」を押します。

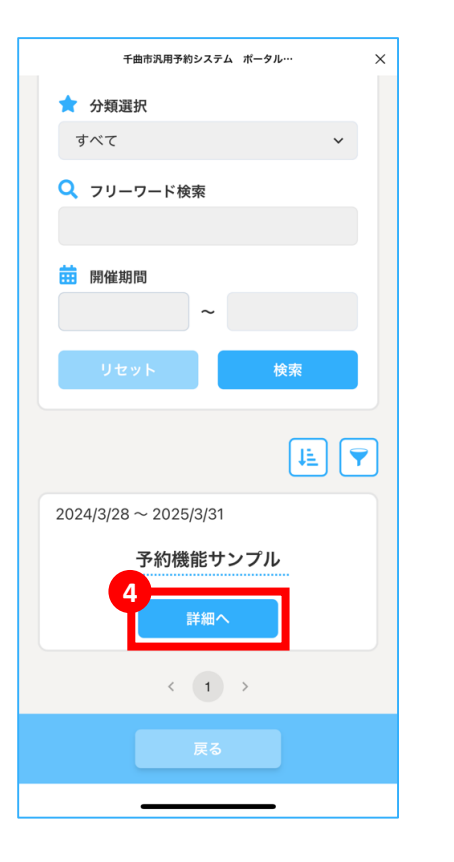

予約したい手続きを検索 し、「詳細へ」を押しま す。

|   | く<br>千曲市汎用予約システム ポータル… ×<br>reserve.ficapp.net |           |    |    |    |    |    |  |
|---|------------------------------------------------|-----------|----|----|----|----|----|--|
| G | 予約機能サンプル                                       |           |    |    |    |    |    |  |
|   | <                                              | 2025年1月 > |    |    |    |    |    |  |
|   | B                                              | 月         | 火  | 水  | 木  | 金  | ±  |  |
|   |                                                |           |    | 1  | 2  | 3  | 4  |  |
|   | 5                                              | 6         | 7  | 8  | 9  | 10 | 11 |  |
|   | 12                                             | 13        | 14 | 15 | 16 | 17 | 18 |  |
|   | 19                                             | 20        | 21 | 22 | 23 | 24 | 25 |  |
|   | 26                                             | 27        | 28 | 29 | 30 | 31 |    |  |

| 時間を選択してください。       |                    |                    |  |  |  |  |  |
|--------------------|--------------------|--------------------|--|--|--|--|--|
| 08:30<br>~ 09:00   | 09:00<br>~ 09:30 O | 09:30<br>~ 10:00   |  |  |  |  |  |
| 10:00<br>~ 10:30 O | 10:30<br>~ 11:00   | 11:00<br>~ 11:30 O |  |  |  |  |  |
| 11:30              | 12:00              | 12:30              |  |  |  |  |  |
| 戻る                 | 7日付確               | æ C                |  |  |  |  |  |

希望の予約日時を選択し、 「日付確定」を押します。

## 千曲市汎用予約システム 予約手順

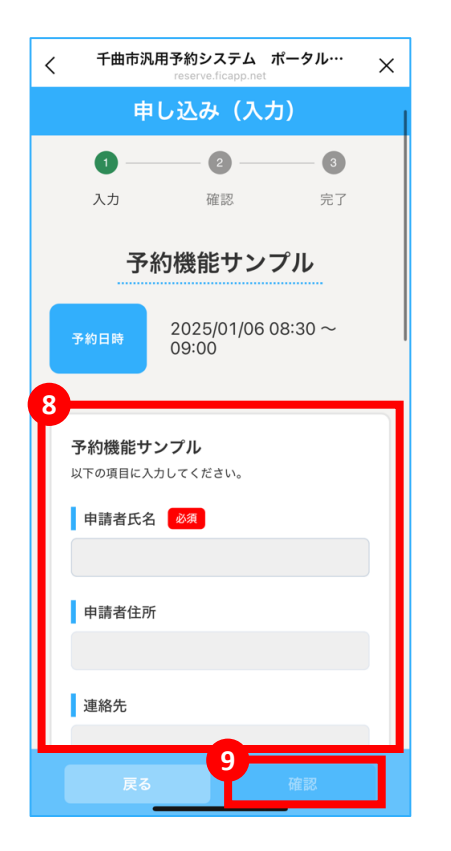

氏名等の情報を入力し、 「確認」を押します。

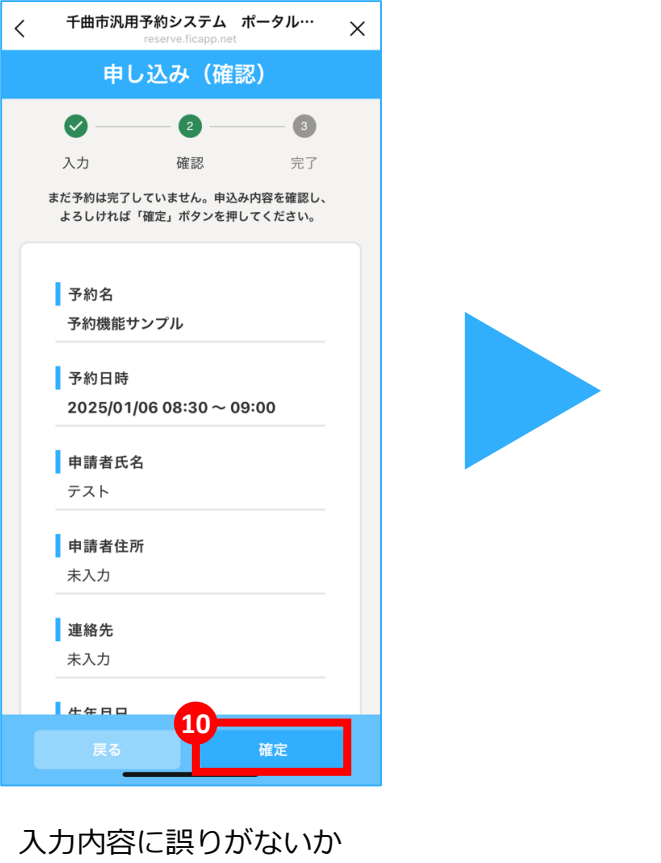

確認し、「確定」を押し ます。

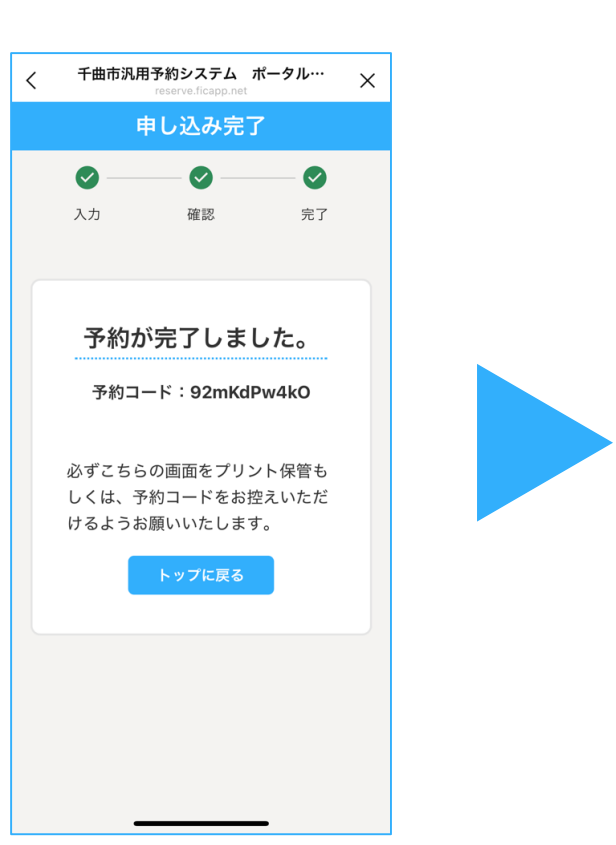

上記画面が表示されまし たら、予約完了です。 く 99+ 🛛 千曲市 QEE 自動で返信しています 件名:予約受付完了のお知らせ 「予約機能サンプル」 この度は、予約機能サンプルにご 予約いただき誠にありがとうござ います。 下記内容にてご予約を受付ました。 ご予約件名:予約機能サンプル ご予約日 : 2025/01/06 08:30 ~ 2025/01/06 09:00 予約コード:92mKdPw4kO 予約内容のお問い合わせの際は、 予約コードをお知らせください。 予約をキャンセルする場合は、下 記URLからお願いします。 https://reserve.ficapp.net/ reserveCancelWeb? j=20218&fid=bcWPlxHZPwxqe5 RE6IY4&rid=U2FsdGVkX19HuY CPcMUUFFEI0mxOX8xzEO%2F d9ia%2FnGY%3D reserve.ficapp.net 千曲市汎用予約システム ポータルサイ ト 千曲市汎用予約システム ポータル… (<u>...</u>) メニュー開閉はここをタッチ▲

千曲市LINE公式アカウン トと、入力したメールア ドレスに予約受付完了の お知らせが届きます。

※PC等から予約した場合は、メールの通知のみです。